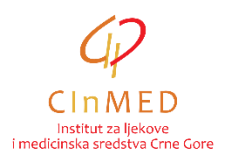

## UPUTSTVO ZA POPUNJAVANJE EXCEL TABELE ZA UVOZ VETERINARSKIH LJEKOVA KOJI NEMAJU DOZVOLU ZA STAVLJANJE LIJEKA U PROMET

Ovo uputstvo se primjenjuje prilikom pripreme dokumentacije za izdavanje saglasnosti za uvoz ljekova koji nemaju dozvolu za stavljanje lijeka u promet, a u skladu sa Pravilnikom o bližim uslovima za izdavanje saglasnosti za uvoz lijeka koji nema dozvolu za lijek ("Službeni list Crne Gore", br. 019/24 od 05.03.2024, 034/24 od 12.04.2024), koji je dostupan na portalu <u>www.cinmed.me</u> u dijelu Regulativa/Ljekovi/Veterinarski ljekovi. Uputstvo se odnosi na popunjavanje excel tabele sa ljekovima za koje se zahtijeva uvoz<sup>1</sup>.

Način popunjavanja excel tabele je sljedeći:

Excel tabelu sa veterinarskim ljekovima koji su u prethodnom periodu uvoženi, primićete putem email-a od zaposlenih u Institutu. U tabeli se već nalaze ljekovi sortirani po abecednom redu.

Podnosilac zahtjeva unosi u tabelu podatke u kolone označene žutom bojom, i to:

- Broj serije (kolona L);

- Količina (kolona M);

- Država/države u kojima je pakovanje lijeka za seriju koja se planira uvesti u Crnu Goru odobreno kao sastavni dio registracionog Rješenja (kolona Q);

- Država/države u kojima je serija lijeka čiji se uvoz planira u Crnu Goru stavljena u promet (kolona R).

Napomena: Podatke o ljekovima u kolonama koje nijesu označene žutom bojom nije dozvoljeno mijenjati. Ukoliko imate sugestije koje se odnose na podatke o ljekovima u tabeli, molimo vas da nam ih dostavite na e-mail adresu: <u>uvozljekovi@cinmed.me</u>

Najprije morate da provjerite da nijeste pozicionirani na prvom, ljubičastom redu. Da bi to izbjegli, pozicionirajte se na bilo koji dio tabele koji nije u sastavu ljubičastog reda.

Da bi pronašli konkretan lijek iz tabele, kliknite na opciju Find & Select, pa zatim na Find.

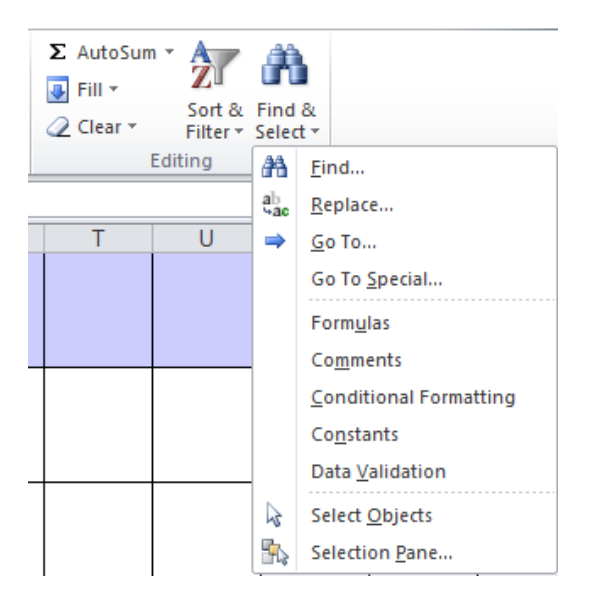

<sup>&</sup>lt;sup>1</sup> Uputstvo se može primijeniti i na izvoz imunoloških ljekova za upotrebu u veterinarskoj medicini, koji nemaju dozvolu za stavljanje u promet, a koji su prethodno uvoženi u Crnu Goru, pri čemu se popunjavaju kolone L i M

|    | А            | B C D             |          | E F           |                           | G                                         | Н                                                  | I             | J                   |                                                      |  |
|----|--------------|-------------------|----------|---------------|---------------------------|-------------------------------------------|----------------------------------------------------|---------------|---------------------|------------------------------------------------------|--|
| 1  | Šifra lijeka | Verzija<br>lijeka | ATC      | INN           | Naziv lijeka              | Farmaceutski oblik                        | Količina<br>farmaceutskog<br>oblika u<br>pakovanju | Jačina lijeka | Ukupna<br>zapremina | Proizvođač                                           |  |
| 64 | QP53AC12001  | 1                 | QP53AC12 | ciflutrin     | BAYOFLY® POUR -<br>ON     | Rastvor za lokalno<br>nakapavanje na kožu | 500                                                | 10 mg/ml      | ml                  | KVP Pharma +<br>Veterinar Produkte<br>GmbH, Njemačka |  |
| 65 | QJ01MA90024  | 1                 | QJ01MA90 | enrofloksacin | BAYTRIL®<br>FLAVOUR 150MG | Tableta                                   | ableta 20 150 mg                                   |               | tbl                 | KVP Pharma +<br>Veterinar Produkte<br>GmbH, Njemačka |  |
| 66 | QJ01MA90020  | 1                 | QJ01MA90 | enrofloksacin | BAYTRIL®<br>FLAVOUR 50 MG | Tableta                                   | Find and Replace                                   | e             |                     | 8 23                                                 |  |
| 67 | QJ01MA90030  | 1                 | QJ01MA90 | enrofloksacin | BAYTRIL® 10%              | Rastvor za injekciju                      | Fi <u>n</u> d what: e                              | nrofloksacin  |                     | Options >>                                           |  |
| 68 | QJ01MA90018  | 1                 | QJ01MA90 | enrofloksacin | BAYTRIL® 2.5%             | Rastvor za injekciju                      |                                                    | t Close       |                     |                                                      |  |

Otvara se prozor, u kome treba da ukucate naziv lijeka (ili dio naziva):

Posle toga, kliknite na **Find Next** ili kliknite **Enter** na tastaturi.

Sistem će vas pozicionirati na lijek naziva koji ste izabrali. Ako to nije lijek tražene jačine, oblika ili pakovanja, ponovno kliknite na **Find Next** ili **Enter** i pronađite traženi lijek.

Da biste lakše našli lijek, možete koristiti i filtere. Recimo na vrhu tabele, gdje se nalazi kolona Proizvođač, kliknite na strelicu, izaberite konkretnog proizvođača i kliknite na **OK**.

| Н                    |                                                       | 1                                                                                                    | J          |  |  |  |  |  |  |
|----------------------|-------------------------------------------------------|----------------------------------------------------------------------------------------------------|------------|--|--|--|--|--|--|
| Jačina lijek         | a<br>•                                                | Ukupna<br>zapremina                                                                                                    | Proizvođač |  |  |  |  |  |  |
| 100 mg/r 7           | ¦↓ <u>S</u> o<br>(↓ S <u>o</u><br>So                  | ort A to Z<br>ort Z to A<br>ort by Color                                                                                                    | •          |  |  |  |  |  |  |
| 100 mg/r             | <u>Clear Filter From "Proizvođač"</u> Filter by Color |                                                                                                    |            |  |  |  |  |  |  |
| 100 mg/ml +<br>mg/ml | Search                                                |                                                                                                    |            |  |  |  |  |  |  |
| 100 mg/ml +<br>mg/ml |                                                       |                                                                                                    |            |  |  |  |  |  |  |
| 100 mg/ml +<br>mg/ml | •                                                     | <ul> <li>Laboratorios Karizo S.A., Španija</li> <li>Laboratorios Ovejero S.A., Španija</li> <li>Laleham Healthcare Limited, Velika</li> </ul> |            |  |  |  |  |  |  |
| 100 mg/ml +<br>mg/ml |                                                       |                                                                                                    | OK Cancel  |  |  |  |  |  |  |

U tom slučaju sistem će vam ponuditi samo ljekove izabranog proizvođača.

| E                                                           | F                                         | G                                                    | Н                        | l.                  | J                                                    |  |
|-------------------------------------------------------------|-------------------------------------------|------------------------------------------------------|--------------------------|---------------------|------------------------------------------------------|--|
| Naziv lijeka                                                | Farmaceutski oblik                        | Količina<br>farmaceutskog<br>oblika u<br>pakovanju 💌 | Jačina lijeka 🔻          | Ukupna<br>zapremina | Proizvođač                                           |  |
| ADVANTAGE® ZA<br>MALE MAČKE I<br>KUNIĆE KUĆNE<br>LJUBIMCE   | Rastvor za lokalno<br>nakapavanje na kožu | 1,6                                                  | 100 mg/ml                | ml                  | KVP Pharma +<br>Veterinar Produkte<br>GmbH, Njemačka |  |
| ADVANTAGE® ZA<br>VELIKE MAČKE I<br>KUNIĆE KUĆNE<br>LJUBIMCE | Rastvor za lokalno<br>nakapavanje na kožu | 3,2                                                  | 100 mg/ml                | ml                  | KVP Pharma +<br>Veterinar Produkte<br>GmbH, Njemačka |  |
| ADVANTIX®                                                   | Rastvor za lokalno<br>nakapavanje na kožu | 10                                                   | 100 mg/ml + 500<br>mg/ml | ml                  | KVP Pharma +<br>Veterinar Produkte<br>GmbH, Njemačka |  |
| ADVANTIX®                                                   | Rastvor za lokalno<br>nakapavanje na kožu | 16                                                   | 100 mg/ml + 500<br>mg/ml | ml                  | KVP Pharma +<br>Veterinar Produkte<br>GmbH, Njemačka |  |
|                                                             |                                           |                                                      |                          |                     |                                                      |  |

Nakon što ste pronašli traženi lijek, ukucajte količinu (bez decimalnog zareza i tačke).

| A            | 8                | c        | 0             | E                        | μ                  | 0                                                  | н             | L                   | 3                                                    | К           | L        | M                          | N                     | 0                         |
|--------------|------------------|----------|---------------|--------------------------|--------------------|----------------------------------------------------|---------------|---------------------|------------------------------------------------------|-------------|----------|----------------------------|-----------------------|---------------------------|
| Šitra lijeka | Verzija<br>Sjeka | ATC      | INN           | Naziv lijeko             | Farmaceutski oblik | Količina<br>farmaceutskog<br>oblika u<br>pakovanju | Jačina lijeka | Ukupna<br>zapremina | Proizvodač                                           | Broj serije | Količina | JM<br>pakovanja -<br>šifra | JM pakovanja<br>naziv | Ciljne vrste<br>životinja |
| QJ01MA30024  | - 1              | QJ01MA30 | enrofloksacin | BAYTRUB<br>FLAVOUR 150MG | Tableta            | 20                                                 | 150 mg        | 15/                 | KVP Pharma +<br>Veterinar Produkte<br>GmbH, Njemačka |             | 40       |                            |                       | Pai                       |

U polju Država/države u kojima je pakovanje lijeka za seriju koja se planira uvesti u Crnu Goru odobreno kao sastavni dio registracionog Rješenja za svaku seriju koja se planira uvesti u Crnu Goru navedite državu/države u kojima je pakovanje lijeka odobreno kao sastavni dio registracionog Rješenja.

U polju **Država/države u kojima je serija lijeka čiji se uvoz planira u Crnu Goru stavljena u promet** za svaku seriju lijeka čiji se uvoz planira u Crnu Goru navedite podatak o državi/državama u kojima je serija stavljena u promet.

Kad ste izabrali sve ljekove, pozicionirajte se na početak tabele, nađite kolonu **Količina**, kliknite na strelicu i raščekirajte posljednju opciju (**Blanks**). Nakon toga kliknite na **OK** i selektovaće se izabrani ljekovi sa količinama i cijenama, koje možete još jednom provjeriti.

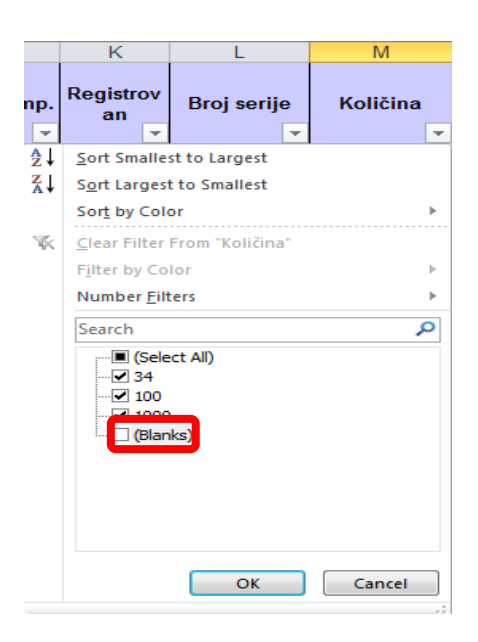

Ovako novoformiranu tabelu sačuvajte klikom na File, a zatim na Save As

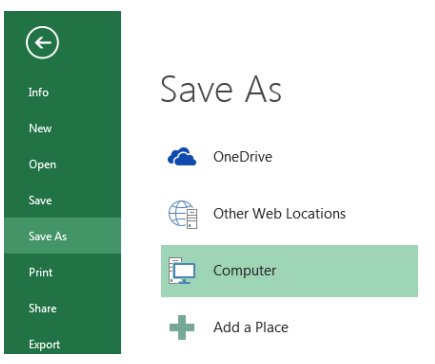

Popunjena excel tabela se dostavlja Institutu elektronski, kao dio zahtjeva za uvoz/izvoz ljekova, na CD-u, ili putem meila na adresu: <u>uvozljekovi@cinmed.me</u>, uz poziv na broj predmeta (sa potvrde o prijemu zahtjeva za izdavanje saglasnosti za uvoz).

Ako neki lijek ne možete da pronađete u tabeli (nije se ranije uvozio), podatke o tom lijeku treba dopisati direktno u excel tabelu, ispod već izabranih ljekova. Unesite sve podatke o lijeku (ATC, INN, naziv lijeka, oblik, jačina, pakovnje itd.) **ali ne unosite podatak u kolonu A – šifra lijeka**.

Informacioni sistem Instituta će se stalno ažurirati i popunjavati novim ljekovima, a ažurirana excel tabela će biti dostavljana putem e-mail-a svim zainteresovanima.

Ako imate bilo kakve dileme u vezi izbora odgovarajućeg lijeka, ili bilo čega u vezi popunjavanja tabele, upit možete poslati na e-mail adresu: <u>uvozljekovi@cinmed.me</u> ili pozvati telefonom na broj: 020/310-280, Odjeljenje za veterinarske ljekove.